# Prestel HD-PTZ4S

# цветная HD-камера для видеоконференцсвязи

Руководство пользователя

Внешний вид камеры Prestel HD-PTZ4S

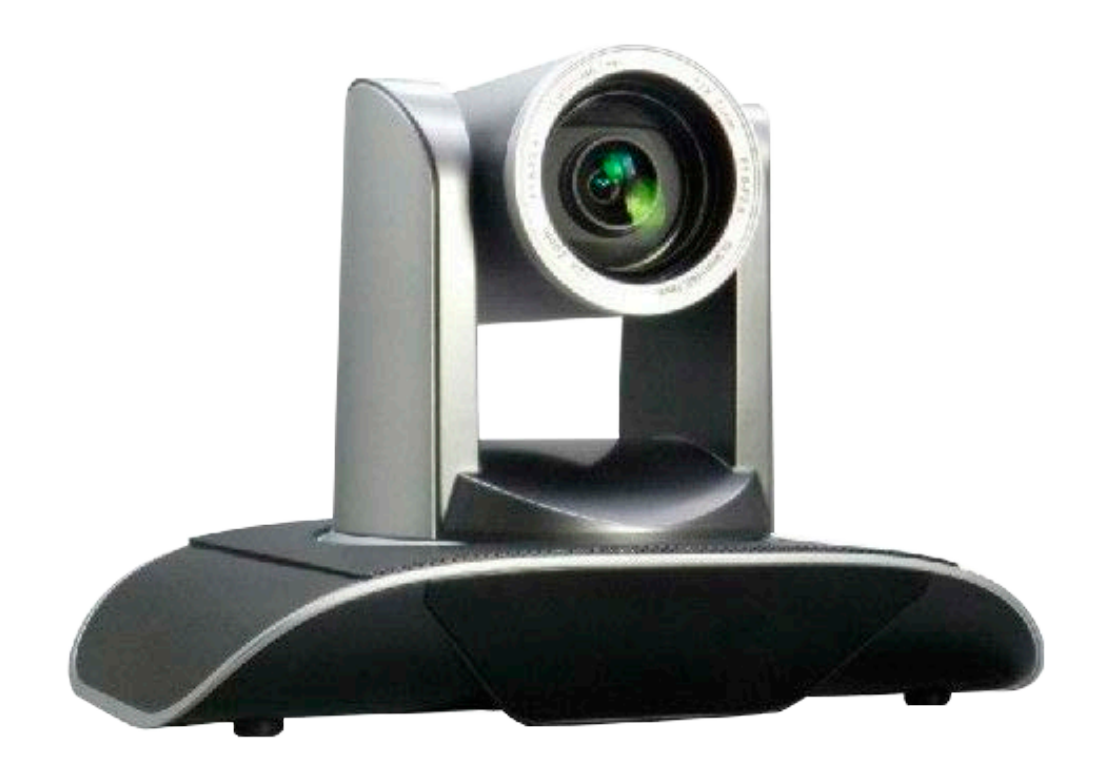

#### Предисловие:

Благодарим за использование нашей цветной HD-камеры для видеоконференцсвязи. Данное руководство описывает все операции, необходимые для установки и дальнейшей эксплуатации камеры Prestel HD-PTZ4S. Перед началом установки и использования камеры, пожалуйста, внимательно изучите данное руководство.

#### Предупреждения

- Этот продукт может использоваться только по прямому назначению, во избежание повреждения или создания опасной ситуации.
- Не подвергайте камеру воздействию влаги и не оставляйте ее под дождем.
- Во избежание поражения электрическим током не снимайте крышку камеры. Техническое обслуживание должно осуществляться только квалифицированным персоналом.
- Не используйте камеру вне ее диапазонов температуры, влажности и напряжения питания.
- Для очистки камеры от пыли используйте мягкую ткань. Для снятия сильных загрязнений используйте только специальные моющие средства. Не используйте агрессивные моющие средства и абразивные материалы.

#### Примечание

Электромагнитные поля определенных частот могут повлиять на качество изображения.

## Содержание

| 1. Примечания                                           | 4  |
|---------------------------------------------------------|----|
| 2. Комплект поставки                                    | 5  |
| 3. Быстрая установка                                    | 6  |
| 4. Установка драйверов                                  | 9  |
| 5. Особенности камеры                                   | 10 |
| 6. Технические характеристики камеры                    | 11 |
| 7. Интерфейсы камеры                                    | 12 |
| 8. Пульт дистанционного управления                      | 14 |
| 9.Использование пульта дистанционного управления        | 16 |
| 10.Описание интерфейса RS-232C (спецификация контактов) | 21 |
| 11.Управление через интерфейсы RS232C/RS485             | 22 |
| 12. Протокол VISCA                                      | 23 |
| 13. Список команд протокола Pelco-D                     | 30 |
| 14. Список команд протокола Pelco-P                     | 32 |
| 15. Настройки меню                                      | 34 |
| 16. Обслуживание камеры и поиск неисправностей          | 44 |

# Примечания

#### Электробезопасность

Монтаж и эксплуатация должны согласовываться с нормами электробезопасности.

#### Замечания по транспортировке

При транспортировке и хранении избегайте ударов, вибрации и воздействия влаги.

#### Полярность питания

Камера Prestel HD-PTZ4S питается напряжением постоянного тока 12 В с максимальным током не более 2 А.

Полярность разъема питания в соответствии с рисунком:

- положительный полюс внутренний контакт
- отрицательный полюс внешний цилиндрический контакт

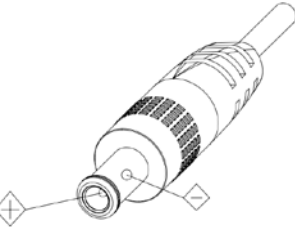

#### Предупреждения

Никогда не передвигайте камеру, берясь за головную часть. Никогда не поворачивайте головную часть камеры, даже если произошло заедание механизма.

Камера должна устанавливаться на ровную горизонтальную поверхность.

Если камера устанавливается на телевизор или компьютер, то ее необходимо зафиксировать двусторонним скотчем в трех местах.

Не применяйте в условиях агрессивных жидкостей и газов, во избежание повреждения корпуса из органического материала. Перед началом эксплуатации убедитесь, что нет никаких препятствий для вращения головной части камеры. Не подключайте питание к камере до полного окончания монтажа и закрепления камеры.

## Не разбирайте самостоятельно камеру

Мы не несем ответственности за любое несанкционированное изменение конструкции камеры.

# Комплект поставки

| Камера Prestel HD-PTZ4S  | 1 шт.  |
|--------------------------|--------|
| Адаптер питания          | 1 шт.  |
| Кабель питания           | 1 шт.  |
| Кабель USB 3.0           | 1шт.   |
| Кабель RS232             | 1 шт.  |
| Пульт ДУ                 | .1 шт. |
| Руководство пользователя | .1 шт. |
| Двусторонний скотч       | 4 шт.  |

# Быстрая установка

#### Убедитесь, что:

- 1. На компьютере установлена операционная система Windows7 или Windows8.
- 2. На материнской плате компьютера имеется порт USB3.0.
- 3. Компьютер поддерживает диспетчер устройств универсальной последовательной шины (usb), контроллер "USB3.0 Root Hub" и "USB3.0Extensible host controller".

Рекомендуемая конфигурация: Процессор - core i3 3.4GHz; Видеокарта - Nvidia GT630;

Не менее 6 Гб свободного пространства на жестком диске. Камеру Prestel HD-PTZ3 лучше использовать с настольными решениями.

Пожалуйста, перед включением питания камеры проверьте правильность подключения всех кабелей в соответствии с рисунком.

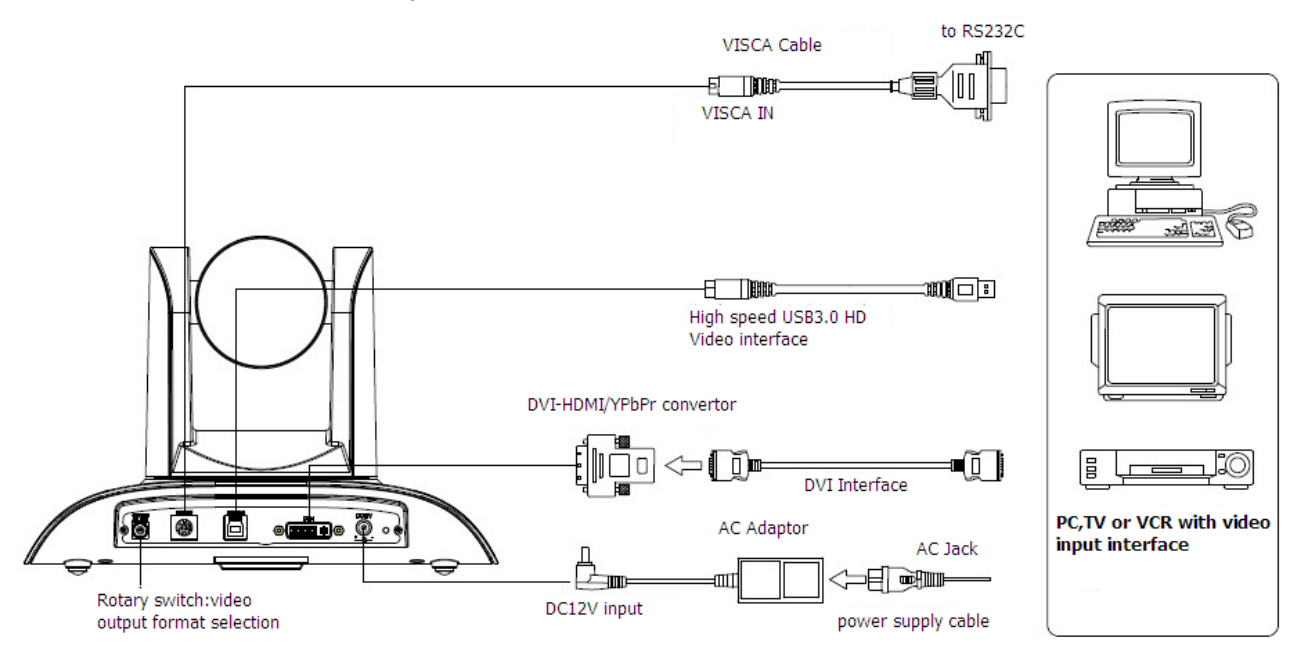

#### 2. Настройка нижних переключателей (Информация для специалистов сервисных центров)

Установите переключатели в нижней части камеры в соответствии с рисунком:

Два переключателя установлены в ON (включено). Это соответствует нормальному режиму работы камеры.

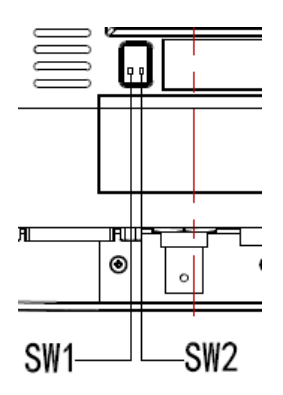

|   | SW2-2 | SW2- | Режимы           |
|---|-------|------|------------------|
|   |       | 1    |                  |
| 1 | ON    | OFF  | Не определено    |
| 2 | OFF   | OFF  | Режим обновления |
| 3 | OFF   | ON   | Режим отладки    |
| 4 | ON    | ON   | Рабочий режим    |

### 3. Настройка поворотного переключателя

Выберите одно из 16-ти положений поворотного переключателя видеоформатов

| Положение<br>переключателя | Видеоформаты                       |
|----------------------------|------------------------------------|
| 0                          | 1080p60                            |
| 1                          | 1080p50                            |
| 2                          | 1080p30                            |
| 3                          | 1080p25                            |
| 4                          | 720p60                             |
| 5                          | 720p50                             |
| 6                          | 720p30                             |
| 7                          | 720p25                             |
| 8                          |                                    |
| 9                          |                                    |
| A                          |                                    |
| В                          |                                    |
| С                          |                                    |
| D                          |                                    |
| E                          |                                    |
| F                          | Отображение установок видеоформата |

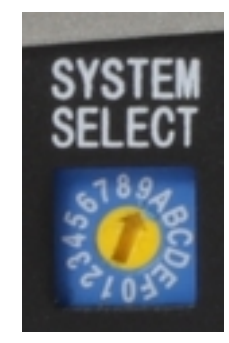

Примечание: после переключения видеоформата необходимо перезапустить камеру.

# Установка драйверов для камеры Prestel HD-PTZ4S

1. После включения питания камеры загорается светодиодный индикатор красного цвета.

2. Убедитесь в наличии "Cyt-FX3" в диспетчере устройств панели управления компьютера, затем вы сможете использовать это устройство с программным обеспечением на стороне клиента.

3. Подтвердите установку драйвера USB3.0. Убедитесь, что контроллером универсальной последовательной шины (usb) является: "USB3.0 Root Hub"и "USB3.0Extensible host controller". Если это не так, пожалуйста, установите

"Intel(R)\_USB\_3.0\_extensible\_Host\_Controller\_Driver".

4. Для тестирования локального видео доступно программное обеспечение: "е - CAMView".

5. Для тестирования видео совместно с управлением панорамированием/наклоном/зумом можно использовать ПО "AMCAP\_PTZ". Выберите пункт "Preview" (предварительный просмотр) в меню "Options" (опции) и кликните "PTZ Control" в меню "PTZ".

| File | Devices   | Options | Capture | Help  | PTZ                     |
|------|-----------|---------|---------|-------|-------------------------|
| PTZ  |           |         |         |       | <b>×</b>                |
|      | ZOOM      | TELE    | ZOOM-WI | DE    | ZOOM-STOP               |
|      | Pan Speed |         |         | RIGHT | UP<br>STOP LEFT<br>DOWN |

6. После включения питания камера производит несколько тестовых поворотов в горизонтальной и вертикальной плоскостях. (Примечание: если сохранена

предустановленная позиция "0" или "1", то камера после тестовых поворотов установится в положение "0" или "1", соответственно).

7. Сброс на заводские настройки по умолчанию: вход в экранное меню осуществляется нажатием кнопки на пульте ДУ: MENU->RESET->ALL RESET, перемещайтесь по меню, используя кнопки "влево/вправо", чтобы выбрать Yes, затем подтвердите кнопкой НОМЕ в соответствии с формой, приведенной ниже:

| RESET       |    |  |  |  |
|-------------|----|--|--|--|
| ========    |    |  |  |  |
| SYS. RESET  | NO |  |  |  |
| CAM. RESET  | NO |  |  |  |
| PT. RESET   | NO |  |  |  |
| ALL. RESET  | NO |  |  |  |
|             |    |  |  |  |
| BACK / MENU | L  |  |  |  |

# Особенности камеры

- Качественная HD CMOS матрица
- Объектив из высококачественных линз с 12х оптическим зумом
- Высокоскоростной интерфейс USB 3.0
- Поддержка интерфейсов DVI (включая HDMI и YPbPr сигнал)
- Камера может принимать одновременно ИК сигнал от своего пульта ДУ и от терминального оборудования, передающего ИК сигнал от удаленного пульта ДУ по протоколу VISCA.

# Технические характеристики камеры

- 1. Форматы видео: 1080р60/50/30/25, 720р60/50/30/25
- 2. Выходные интерфейсы: USB 3.0, DVI (включая HDMI и YPbPr сигнал)
- 3. Матрица: 1/2.8 дюймовая 2-х мегапиксельная высококачественная HD CMOS матрица (1920 x 1080)
- 4. Объектив: f3.9-47.3 мм, F1.8-2.8, горизонтальный угол обзора: 72.5°- 6.3°
- 5. Оптический зум: 12х
- 6. Панорамирование: ±170°
- 7. Наклон: от -30° до +90°
- 8. Поддерживает установку в положении "вверх дном"
- 9. Скорость панорамирования: 0.1°-180°/с
- 10. Скорость наклона: 0.1°- 80°/с
- 11. Количество предустановленных позиций: 10 (до 128 позиций при управлении через интерфейс RS232)
- 12. Баланс белого: авто/ручной, помещение/улица, авто/автоматическое сопровождение
- 13. Экспозиция: авто/ручная (диафрагма, затвор).
- 14. Фокусировка: авто/ручная/в одно касание.
- 15. Поддержка расширенного динамического диапазона WDR (более 100 дБ).
- 16. Интерфейсы управления: 8 pins mini DIN RS232, поддержка протоколов VISCA/Pelco-D/Pelco-P
- 17. Интерфейс питания: HEC3800 разъем для адаптера питания: 12 В постоянного тока, 2 А
- 18. Максимальная потребляемая мощность: 12 Вт
- 19. Рабочая температура: от -5 до +45 °C

- 20. Температура хранения: от -20 до +60 °C
- 21. Вес: 1.3 кг

# Интерфейсы камеры

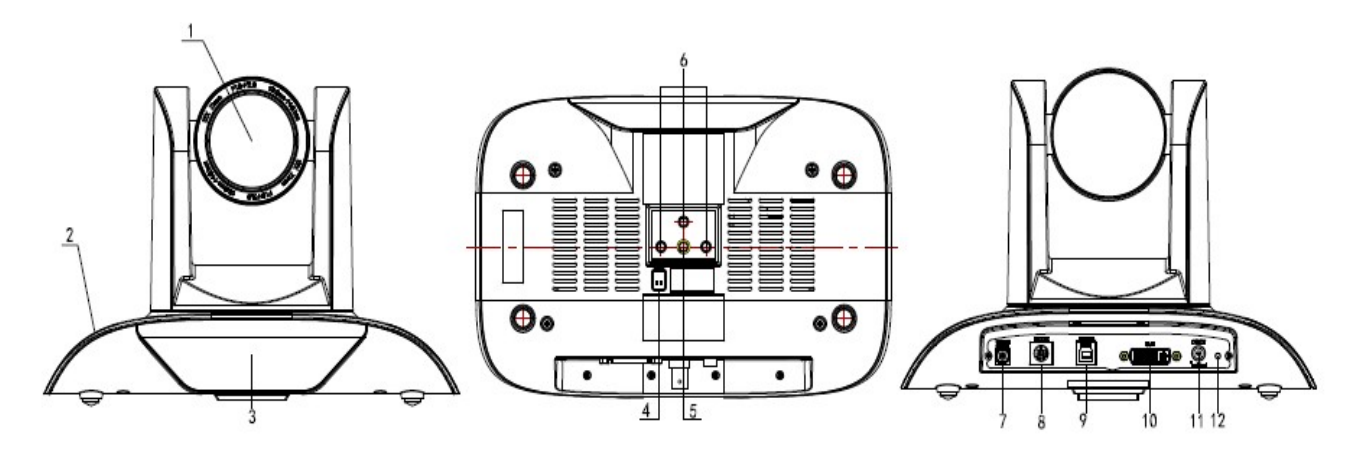

- 1. Объектив камеры
- 2. Основание камеры
- 3. Индикатор приема ИК сигналов от пульта ДУ
- 4. Переключатели режимов камеры
- 5. Гнездо для штатива
- 6. Установочные отверстия
- 7. Поворотный переключатель видеоформатов
- 8. Интерфейс управления RS232
- 9. Интерфейс USB 3.0
- 10. Интерфейс DVI-I
- 11. Разъем питания 12 В постоянного тока

12. Индикатор питания (красный светодиод)

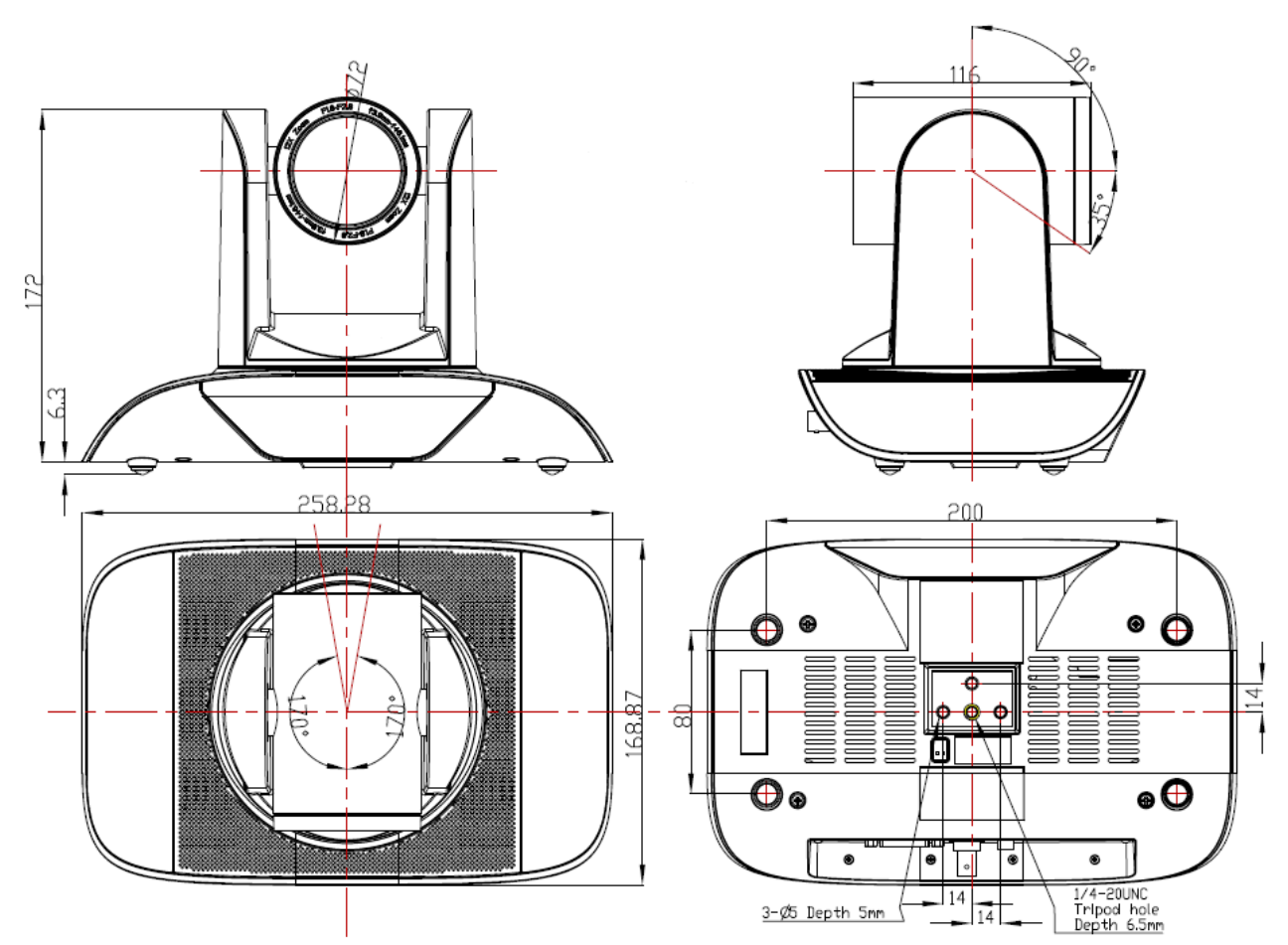

# Размеры камеры Prestel HD-PTZ4S

# Пульт дистанционного управления

# Органы управления пульта ДУ

## 0. Переход в режим ожидания

Однократное нажатие переводит камеру в режим ожидания. Повторное нажатие активизирует камеру. (Примечание: энергопотребление камеры в режиме ожидания составляет приблизительно 50% от номинального режима.)

## 1. Цифровые клавиши

Используются для установки предустановленных позиций при настройке и для переключения между ними в рабочем режиме.

# 2. Клавиша \* ("звездочка")

Клавиша для комбинированного применения.

## 3. Клавиша Set preset (установка

### предустановленных позиций):

Установка предустановок:

Нажать последовательно клавишу "Set preset" и одну

из цифровых клавиш 0-9.

Сброс предустановок:

Нажать последовательно клавишу "Set preset" и одну из цифровых клавиш **0-9**.

или: #+#+# - для сброса всех предустановленных позиций.

14

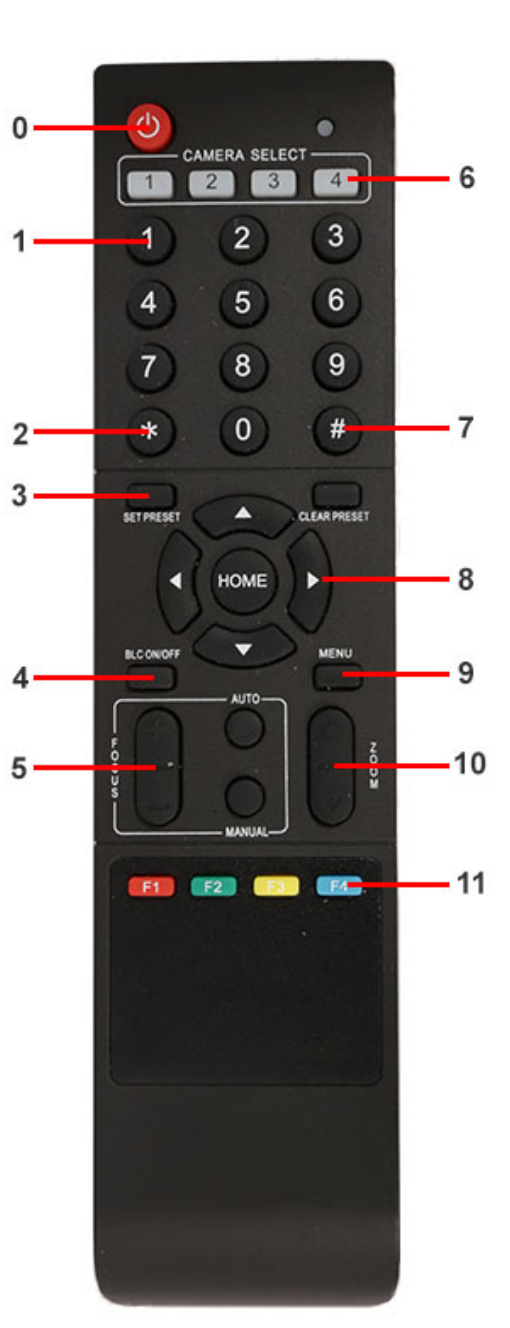

## 4.Клавиша BLC (компенсация задней засветки)

ВLС включить: включает компенсацию задней засветки (доступно, если управление экспозицией установлено в режим "Авто"). ВLС отключить: отключает компенсацию задней засветки (доступно, если управление экспозицией установлено в режим "Авто").

#### 5. Клавиша Focus

Focus+: фокусировка "+"

Focus-: фокусировка "-"

Auto focus: включается режим автоматической фокусировки

Manual focus: включается ручной режим фокусировки

## 6. Camera selection (выбор камеры)

Выбор камеры

## 7. Клавиша # (решетка)

Клавиша для комбинированного применения.

### 8. Клавиши со стрелками

Клавиша 📥 (стрелка вверх) - наклон камеры вверх

Клавиша 🚿 (стрелка вниз) - наклон камеры вниз

Клавиша 🛋 (стрелка влево) - поворот камеры влево

Клавиша 🕨 (стрелка вправо) - поворот камеры вправо

Клавиша "НОМЕ" возврат в среднее положение

## 9. Клавиша Menu

Открывает/Закрывает экранное меню

### 10. Клавиша Zoom

Клавиша 🔺 увеличение изображения

Клавиша 🔳 уменьшение изображения

#### 11. Клавиши F1, F2, F3, F4

Установка адресов нескольких камер, соответствующим клавишам

【\*】+【#】+【F1】: Камера №1

【\*】+【#】+【F2]: Камера №2

【\*】+【#】+【F3]: Камера №3

【\*】+【#】+【F4]: Камера №4

# Использование пульта ДУ

С помощью пульта ДУ можно управлять панорамированием/наклоном/зумом и сменой предустановленных позиций камеры.

#### Инструкция по клавиатуре

1. Указание "Нажать клавишу" - означает однократный кратковременный нажим.

2. Когда требуется использовать комбинацию клавиш, необходимо нажимать их последовательно. Например, комбинация символов: "【\*】+【#】+【F1】"означает: нажмите клавишу -"【\*】" ("звездочка") и отпустите ее, затем нажмите клавишу - "【#】" ("решетка") и отпустите ее и нажмите клавишу - "【F1】".

#### 1. Управление панорамированием/наклоном

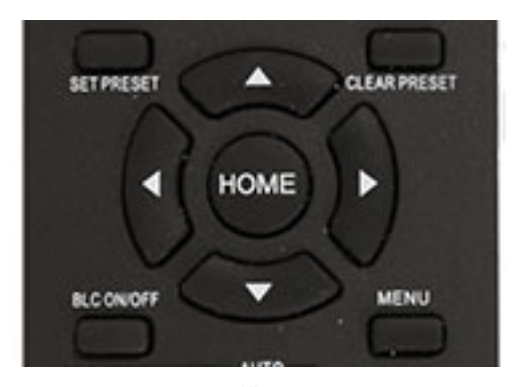

Вверх: нажмите

Вниз: нажмите 🔳

Влево: нажмите 🖪

Вправо: нажмите 🕨

Для возврата в среднее положение: нажмите 【HOME】

Для поворотов камеры влево/вправо и вверх/вниз нажмите и удерживайте соответствующую клавишу: влево/вправо или вверх/вниз. Как только клавиша будет отпущена, движение прекратится.

2. Управление зумом

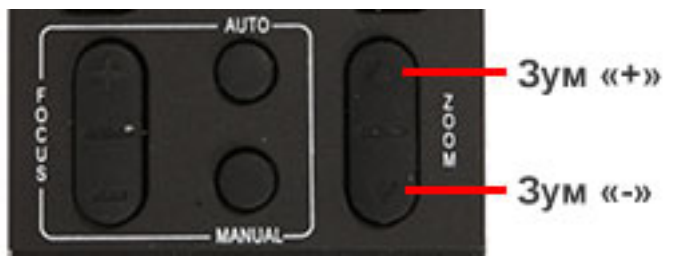

Для увеличения изображения нажмите клавишу: 【ZOOM ▲】 Для уменьшения изображения нажмите клавишу: 【ZOOM ▼】 При длительном нажатии увеличение/уменьшение будет продолжаться до максимального/минимального значения. При отпускании клавиши изменение увеличения будет немедленно прекращено.

Камера Prestel HD-PTZ8S поддерживает автоматическую и ручную фокусировку.

### 3. Фокусировка

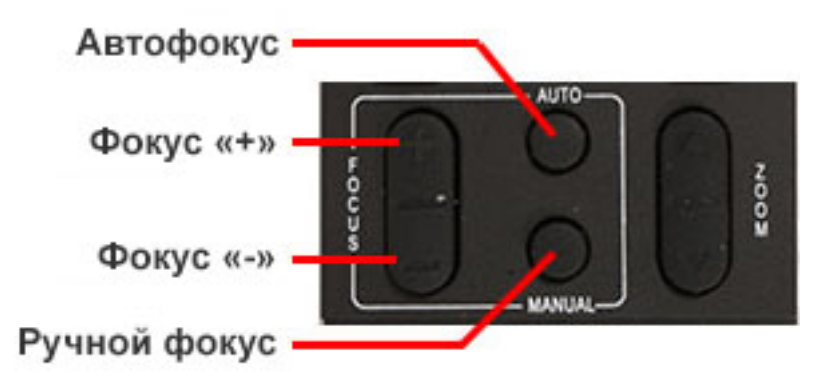

Фокус "+": нажмите клавишу [focus+]

Фокус "-": нажмите клавишу [focus-]

Автофокус: нажмите клавишу 【auto】

Ручная фокусировка: нажмите клавишу [manual]

Нажмите и удерживайте соответствующую клавишу для изменения фокусировки. При отпускании клавиши изменение фокусировки прекратится.

#### 4. Активация BLC (компенсации задней засветки)

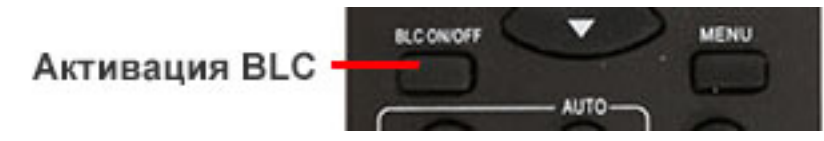

BLC вкл/выкл: открывает/закрывает систему компенсации задней засветки (доступно только в автоматическом режиме).

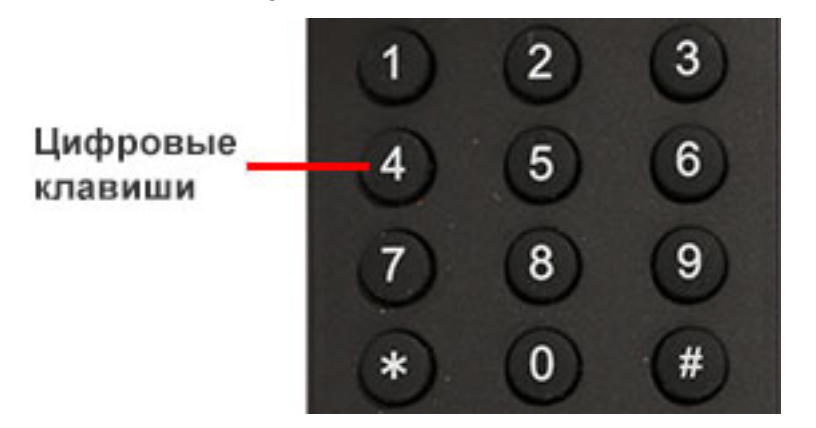

#### 5. Установка предустановленных позиций

1. Для создания предустановленной позиции необходимо нажать клавишу: 【SET PRESET】 и затем нажать одну из цифровых клавиш: 0-9, для запоминания соответствующей позиции. Можно настроить максимально 10 предустановленных позиций.

2. Для удаления одной из предустановленных позиций нажмите клавишу: 【CLEAR PRESET】 и затем нажмите соответствующую цифровую клавишу: 0-9.

Примечание: для удаления всех предустановленных позиций нажмите клавишу: [#] три раза.

#### 6. Перемещение по предустановленным позициям

Нажимайте цифровые клавиши: 0-9 для поворота камеры в соответствующую, заранее предустановленную позицию.

**Примечание:** если на какой-либо цифре не назначена предустановленная позиция, то нажатие этой клавиши не вызовет ни каких действий.

#### 7. Выбор камеры

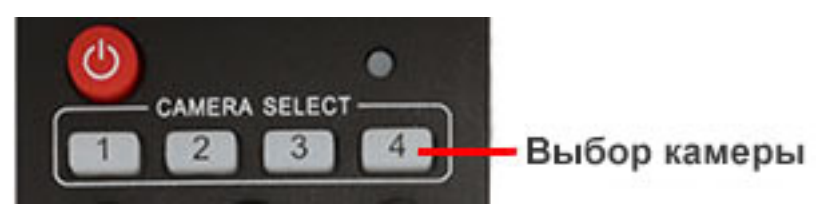

Нажимая соответствующие клавиши, можно выбрать одну из подключенных камер.

#### 8. Установка адресов нескольких камер соответствующим клавишам

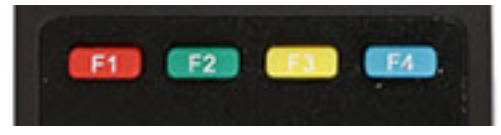

Для назначения каждой клавише соответствующей камеры, последовательно нажимайте

следующие клавиши:

- 【\*】+【#】+【F1】: Камера №1
- 【\*】+【#】+【F2】: Камера №2
- 【\*】+【#】+【F3]: Камера №3
- 【\*】+【#】+【F4]: Камера №4

# Интерфейс RS-232С (спецификация контактов)

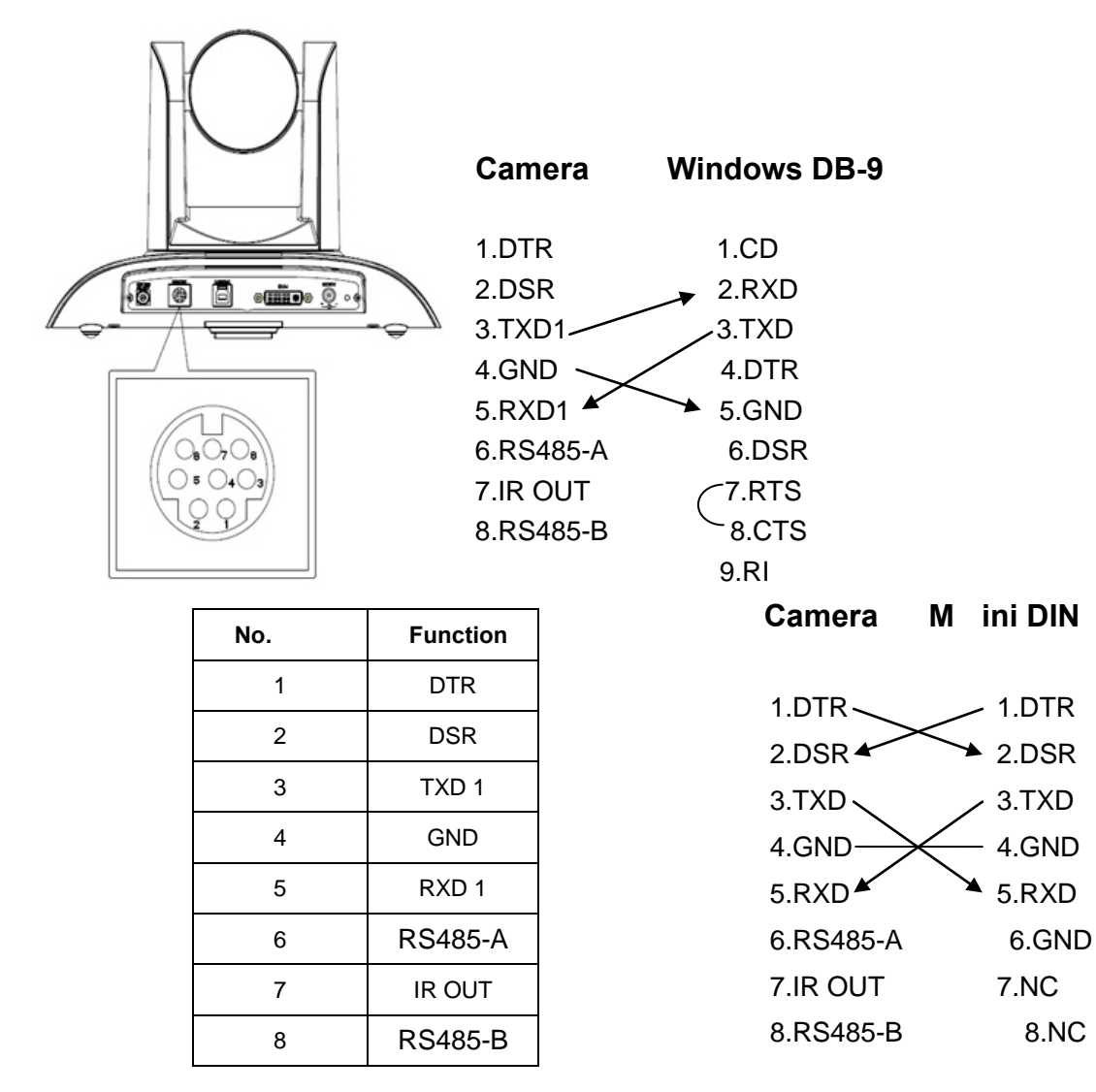

Camera R S485

1.DTR 2.DSR 3.TXD1 4.GND 5.RXD1 6.RS485-A → A 7.IR OUT 8.RS485-B → B 9.GND

# Управление через интерфейсы RS232C/RS485

В нормальном рабочем режиме камерой можно управлять через интерфейсы RS-232C/RS485, командами (VISCA IN) . Параметры RS232C COM: Скорость передачи данных: 2400/4800/9600/115200 бит/с Стартовый бит: 1 бит; Биты данных: 8 бит; Стоповый бит: 1 бит; Кодирование: Нет; После подключения питания камера производит несколько тестовых поворотов и переключается в автоматический режим управления фокусировкой и диафрагмой. После инициализации камера устанавливается в предустановленную позицию "0" или "1", если они были заранее сохранены. После этого можно управлять камерой через последовательный порт.

# Протокол VISCA

### Часть1. Команды возвращаемые камерой

| Подтверждение получения/Завершение сообщения |                         |                                     |  |
|----------------------------------------------|-------------------------|-------------------------------------|--|
|                                              | Пакет команд Примечание |                                     |  |
| Подтверждение                                |                         |                                     |  |
| получения                                    | 20 41 FF                | возвращает, когда команда принята   |  |
| Завершение                                   | 70 51 EE                |                                     |  |
| сообщения                                    | 20 31 FF                | возвращает, когда команда выполнена |  |

z = Адрес камеры + 8

| Сообщения об ошибках   |              |                                           |  |
|------------------------|--------------|-------------------------------------------|--|
|                        | Пакет команд | Примечание                                |  |
|                        |              | Возвращает, когда определен неправильный  |  |
| Синтаксическая         | z0 60 02 FF  | формат команды или принята команда с      |  |
| Ошиока                 |              | неправильными параметрами.                |  |
| Команда<br>невыполнима |              | Возвращается, когда команда не может быть |  |
|                        | z0 61 41 FF  | выполнена в текущих условиях. Например,   |  |
|                        |              | когда происходит ручное управление        |  |
|                        |              | фокусировкой и посылается команда на      |  |
|                        |              | переключение в режим автоматической       |  |
|                        |              | фокусировки.                              |  |

| command       | function       | Command Packet                | Note                                         |
|---------------|----------------|-------------------------------|----------------------------------------------|
| AddressSet    | Broadcast      | 88 30 01 FF                   | Address setting                              |
| IF_Clear      | Broadcast      | 88 01 00 01 FF                | I/F Clear                                    |
| CommandCancel |                | 8x 21 FF                      |                                              |
| CAM Dowon     | On             | 8x 01 04 00 02 FF             | Down ON/OFF                                  |
| CAM_Power     | Off            | 8x 01 04 00 03 FF             | Power ON/OFF                                 |
|               | Stop           | 8x 01 04 07 00 FF             |                                              |
|               | Tele(Standard) | 8x 01 04 07 02 FF             |                                              |
|               | Wide(Standard) | 8x 01 04 07 03 FF             |                                              |
| CAM_Zoom      | Tele(Variable) | 8x 01 04 07 2p FF             | $- 0(1-\infty) - 7(1-1-1)$                   |
|               | Wide(Variable) | 8x 01 04 07 3p FF             | p = O(IOW) - 7(IIIgn)                        |
|               | Direct         | 8x 01 04 47 0p 0q 0r 0s FF    | pqrs: Zoom Position                          |
|               | DirectSpeed    | 81 0A 04 47 0V 0p 0q 0r 0s FF | V:Speed 0(low) - 7(high) pqrs: Zoom Position |
|               | Stop           | 8x 01 04 08 00 FF             |                                              |
|               | Far(Standard)  | 8x 01 04 08 02 FF             |                                              |
|               | Near(Standard) | 8x 01 04 08 03 FF             |                                              |
|               |                |                               |                                              |
| CAM_Focus     |                |                               |                                              |
|               | Direct         | 8x 01 04 48 0p 0q 0r 0s FF    | pqrs: Focus Position                         |
|               | One Push AF    | 8x 01 04 18 01 FF             |                                              |
|               |                |                               |                                              |
|               |                |                               |                                              |
|               | D              | 8x 01 04 47 0p 0q 0r 0s       | pqrs: Zoom Position                          |
| CAM_ZoomFocus | Direct         | Ot Ou Ov Ow FF                | tuvw: Focus Position                         |
|               | Auto           | 8x 01 04 35 00 FF             | Normal Auto                                  |
|               | Indoor         | 8x 01 04 35 01 FF             |                                              |
| CAM_WB        | Outdoor        | 8x 01 04 35 02 FF             |                                              |
|               | OnePush        | 8x 01 04 35 03 FF             |                                              |

| LIGOTI | 2  | Kanadia |    |      |      | 100100 | naŭ |
|--------|----|---------|----|------|------|--------|-----|
| часть  | Ζ. | команды | yn | раві | ения | каме   | рои |

|             | Manual           | 8x 01 04 35 05 FF          |                                          |
|-------------|------------------|----------------------------|------------------------------------------|
|             |                  |                            |                                          |
|             | Reset            | 8x 01 04 03 00 FF          |                                          |
| CAM DC '    | Up               | 8x 01 04 03 02 FF          | Manual Control of R Gain                 |
| CAM_RGain   | Down             | 8x 01 04 03 03 FF          |                                          |
|             | Direct           | 8x 01 04 43 00 00 0p 0q FF | pq: R Gain                               |
|             | Reset            | 8x 01 04 04 00 FF          |                                          |
| CAM D '     | Up               | 8x 01 04 04 02 FF          | Manual Control of B Gain                 |
| CAM_Bgain   | Down             | 8x 01 04 04 03 FF          |                                          |
|             | Direct           | 8x 01 04 44 00 00 0p 0q FF | pq: B Gain                               |
|             | Full Auto        | 8x 01 04 39 00 FF          | Automatic Exposure mode                  |
|             | Manual           | 8x 01 04 39 03 FF          | Manual Control mode                      |
| CAM AE      | Shutter priority | 8x 01 04 39 0A FF          | Shutter Priority Automatic Exposure mode |
| CAM_AE      | Iris priority    | 8x 01 04 39 0B FF          | Iris Priority Automatic Exposure mode    |
|             | Bright           | 8x 01 04 39 0D FF          | Bright mode(Manual control)              |
|             |                  |                            |                                          |
|             | Reset            | 8x 01 04 0A 00 FF          |                                          |
| CAM Shutter | Up               | 8x 01 04 0A 02 FF          | Shutter Setting                          |
| CAM_Shutter | Down             | 8x 01 04 0A 03 FF          |                                          |
|             | Direct           | 8x 01 04 4A 00 00 0p 0q FF | pq: Shutter Position                     |
|             | Reset            | 8x 01 04 0B 00 FF          |                                          |
| CAM Iris    | Up               | 8x 01 04 0B 02 FF          | Iris Setting                             |
| CAM_IIIS    | Down             | 8x 01 04 0B 03 FF          |                                          |
|             | Direct           | 8x 01 04 4B 00 00 0p 0q FF | pq: Iris Position                        |
|             | Reset            | 8x 01 04 0C 00 FF          |                                          |
| CAM_Gain    | Up               | 8x 01 04 0C 02 FF          | Gain Setting                             |
|             | Down             | 8x 01 04 0C 03 FF          |                                          |
|             | Direct           | 8x 01 04 0C 00 00 0p 0q FF | pq: Gain Positon                         |

| CAM_Bright      | Direct | 8x 01 04 4D 00 00 0p 0q FF | pq: Bright l Positon                 |  |
|-----------------|--------|----------------------------|--------------------------------------|--|
|                 | On     | 8x 01 04 3E 02 FF          | Encoderation ON/OFF                  |  |
|                 | Off    | 8x 01 04 3E 03 FF          | Exposure Compensation On/OFF         |  |
| CANE C          | Reset  | 8x 01 04 0E 00 FF          |                                      |  |
| CAM_ExpComp     | Up     | 8x 01 04 0E 02 FF          | Exposure Compensation Amount Setting |  |
|                 | Down   | 8x 01 04 0E 03 FF          |                                      |  |
|                 | Direct | 8x 01 04 4E 00 00 0p 0q FF | pq: ExpComp Position                 |  |
|                 |        |                            |                                      |  |
|                 |        |                            |                                      |  |
|                 | Reset  | 8x 01 04 02 00 FF          |                                      |  |
|                 | Up     | 8x 01 04 02 02 FF          | Aperture Control                     |  |
| CAM_Aperture    | Down   | 8x 01 04 02 03 FF          |                                      |  |
|                 | Direct | 8x 01 04 42 00 00 0p 0q FF | pq: Aperture Gain                    |  |
|                 | Reset  | 8x 01 04 3F 00 0p FF       | p: Memory Number(=0 to 127)          |  |
| CAM_Memory      | Set    | 8x 01 04 3F 01 0p FF       | Corresponds to 0 to 9 on the Remote  |  |
|                 | Recall | 8x 01 04 3F 02 0p FF       | Commander                            |  |
|                 | On     | 8x 01 04 61 02 FF          |                                      |  |
| CAM_LR_Reverse  | Off    | 8x 01 04 61 03 FF          | Image Flip Horizontal ON/OFF         |  |
|                 | On     | 8x 01 04 66 02 FF          |                                      |  |
| CAM_PictureFlip | Off    | 8x 01 04 66 03 FF          | Image Flip Vertical ON/OFF           |  |
|                 |        |                            | P: Video format                      |  |
|                 |        |                            | 1:1080P60                            |  |
|                 |        |                            | 2:1080P50                            |  |
|                 |        |                            | 4:720P60                             |  |
| VideoSystem Set |        | 8x 01 06 35 00 0p FF       | 5:720P50                             |  |
|                 |        |                            | 6:1080P30                            |  |
|                 |        |                            | 7:1080P25                            |  |
|                 |        |                            | 8:720P30                             |  |
|                 |        |                            | 9:720P25                             |  |

| CAM_IDWrite       |                  | 8x 01 04 22 0p 0q 0r 0s FF | pqrs: Camera ID (=0000 to FFFF)               |  |  |
|-------------------|------------------|----------------------------|-----------------------------------------------|--|--|
| SYS_Menu          | OFF              | 8x 01 06 06 03 FF          | Turn off the menu                             |  |  |
|                   | On               | 8x 01 06 08 02 FF          |                                               |  |  |
| IR_Receive        | Off              | 8x 01 06 08 03 FF          | IR(remote commander)receive ON/OFF            |  |  |
|                   | On/Off           | 8x 01 06 08 10 FF          |                                               |  |  |
|                   | On               | 8x 01 7D 01 03 00 00 FF    | IR(remote commander)receive message via the   |  |  |
| IR_ReceiveReturn  | Off              | 8x 01 7D 01 13 00 00 FF    | VISCA communication ON/OFF                    |  |  |
|                   | Up               | 8x 01 06 01 VV WW 03 01 FF |                                               |  |  |
|                   | Down             | 8x 01 06 01 VV WW 03 02 FF |                                               |  |  |
|                   | Left             | 8x 01 06 01 VV WW 01 03 FF |                                               |  |  |
|                   | Right            | 8x 01 06 01 VV WW 02 03 FF |                                               |  |  |
|                   | Upleft           | 8x 01 06 01 VV WW 01 01 FF |                                               |  |  |
| Pan_tiltDrive     | Upright          | 8x 01 06 01 VV WW 02 01 FF | VV: Pan speed 0x01 (low speed) to 0x18 (high  |  |  |
|                   | DownLeft         | 8x 01 06 01 VV WW 01 02 FF | speed)                                        |  |  |
|                   | DownRight        | 8x 01 06 01 VV WW 02 02 FF | ww: fill speed 0x01 (low speed) to 0x14 (high |  |  |
|                   | Stop             | 8x 01 06 01 VV WW 03 03 FF | VVVV: Dan Desition(TRD)                       |  |  |
|                   | Ab l D : + :     | 8x 01 06 02 VV WW          | 7777: Tilt Position(TBD)                      |  |  |
|                   | AbsolutePosition | 0Y 0Y 0Y 0Y 0Z 0Z 0Z 0Z FF |                                               |  |  |
|                   | DelativeDesition | 8x 01 06 03 VV WW          |                                               |  |  |
|                   | RelativePosition | 0Y 0Y 0Y 0Y 0Z 0Z 0Z 0Z FF |                                               |  |  |
|                   | Home             | 8x 01 06 04 FF             |                                               |  |  |
|                   | Reset            | 8x 01 06 05 FF             |                                               |  |  |
|                   | Sat              | 8x 01 06 07 00 0W          | Well Un Dicht _ O. Down Loft                  |  |  |
| Dan tiltI imitSat | Set              | 0Y 0Y 0Y 0Y 0Z 0Z 0Z 0Z FF | W:I UpKight U:DownLeft                        |  |  |
| r an-unulinniset  | Clear            | 8x 01 06 07 01 0W          | 7777: Tilt Limit Position(TPD)                |  |  |
|                   | Clear            | 07 0F 0F 0F 07 0F 0F 0F FF |                                               |  |  |

## Часть 3. Команды запросов

| Command            | Command<br>packet           | Return Packet        | Note                 |
|--------------------|-----------------------------|----------------------|----------------------|
| CAMP               | 9 00 04 00 FF               | y0 50 02 FF          | On                   |
| CAM_Powering       | 8X 09 04 00 FF              | y0 50 03 FF          | Off(Standby)         |
| CAM_ZoomPosInq     | 8x 09 04 47 FF              | y0 50 0p 0q 0r 0s FF | pqrs: Zoom Position  |
| CAM EconoModeling  | 8 00 04 28 EE               | y0 50 02 FF          | Auto Focus           |
| CAM_Focusiondelinq | 8X 09 04 38 FF              | y0 50 03 FF          | Manual Focus         |
| CAM_FocusPosInq    | 8x 09 04 48 FF              | y0 50 0p 0q 0r 0s FF | pqrs: Focus Position |
|                    |                             | y0 50 00 FF          | Auto                 |
|                    |                             | y0 50 01 FF          | Indoor mode          |
|                    |                             | y0 50 02 FF          | Outdoor mode         |
|                    | 8x 09 04 35 FF              | y0 50 03 FF          | OnePush mode         |
| CAM_WBModeInq      |                             | y0 50 04 FF          | ATW                  |
|                    |                             | y0 50 05 FF          | Manual               |
|                    |                             |                      |                      |
|                    |                             |                      |                      |
|                    |                             |                      |                      |
| CAM_RGainInq       | 8x 09 04 43 FF              | y0 50 00 00 0p 0q FF | pq: R Gain           |
| CAM_BGainInq       | 8x 09 04 44 FF              | y0 50 00 00 0p 0q FF | pq: B Gain           |
|                    |                             | y0 50 00 FF          | Full Auto            |
|                    |                             | y0 50 03 FF          | Manual               |
| CAM AEModeIng      | 8 <sub>22</sub> 00 04 20 EE | y0 50 0A FF          | Shutter priority     |
| CAM_AEModeInq      | 8X 09 04 39 FF              | y0 50 0B FF          | Iris priority        |
|                    |                             | y0 50 0D FF          | Bright               |
|                    |                             |                      |                      |
| CAM_ShutterPosInq  | 8x 09 04 4A FF              | y0 50 00 00 0p 0q FF | pq: Shutter Position |
| CAM_IrisPosInq     | 8x 09 04 4B FF              | y0 50 00 00 0p 0q FF | pq: Iris Position    |

| CAM_GainPosiInq    | 8x 09 04 4C FF             | y0 50 00 00 0p 0q FF | pq: Gain Position                |
|--------------------|----------------------------|----------------------|----------------------------------|
| CAM_BrightPosiInq  | 8x 09 04 4D FF             | y0 50 00 00 0p 0q FF | pq: Bright Position              |
| CAM_ExpCompModeInq | 8x 09 04 3E FF             | y0 50 02 FF          | On                               |
|                    |                            | y0 50 03 FF          | Off                              |
| CAM_ExpCompPosInq  | 8x 09 04 4E FF             | y0 50 00 00 0p 0q FF | pq: ExpComp Position             |
|                    |                            |                      |                                  |
|                    |                            |                      |                                  |
|                    |                            |                      |                                  |
| CAM_ApertureInq    | 8x 09 04 42 FF             | y0 50 00 00 0p 0q FF | pq: Aperture Gain                |
| CAM_MemoryInq      | 8x 09 04 3F FF             | y0 50pp FF           | pp: Memory number last operated. |
| SYS_MenuModeInq    | 8x 09 06 06 FF             | y0 50 02 FF          | On                               |
|                    |                            | y0 50 03 FF          | Off                              |
| CAM_LR_ReverseInq  | 8x 09 04 61 FF             | y0 50 02 FF          | On                               |
|                    |                            | y0 50 03 FF          | Off                              |
| CAM_PictureFlipInq | 8x 09 04 66 FF             | y0 50 02 FF          | On                               |
|                    |                            | y0 50 03 FF          | Off                              |
| CAM_IDInq          | 8x 09 04 22 FF             | y0 50 0p 0q 0r 0s FF | pqrs: Camera ID                  |
| CAM VersionIng     | 8 <sub>W</sub> 00 00 02 EE | y0 50 ab cd          |                                  |
| CAM_versioninq     | 8X 09 00 02 FF             | mn pq rs tu vw FF    |                                  |
|                    |                            |                      | P: Video format                  |
|                    |                            |                      | 1:1080P60                        |
|                    |                            |                      | 2:1080P50                        |
|                    |                            |                      | 4:720P60                         |
| VideoSystemInq     | 8x 09 06 23 FF             | y0 50 0p FF          | 5:720P50                         |
|                    |                            |                      | 6:1080P30                        |
|                    |                            |                      | 7:1080P25                        |
|                    |                            |                      | 8:720P30                         |
|                    |                            |                      | 9:720P25                         |
| IR_Receive         | 8x 09 06 08 FF             | y0 50 02 FF          | On                               |

|                      |                 | y0 50 03 FF          | Off                 |
|----------------------|-----------------|----------------------|---------------------|
|                      |                 | y0 07 7D 01 04 00 FF | Power ON/OFF        |
|                      |                 | y0 07 7D 01 04 07 FF | Zoom tele/wide      |
| IR_ReceiveReturn     |                 | y0 07 7D 01 04 38 FF | AF On/Off           |
|                      |                 | y0 07 7D 01 04 33 FF | CAM_Backlight       |
|                      |                 | y0 07 7D 01 04 3F FF | CAM_Memory          |
|                      |                 | y0 07 7D 01 06 01 FF | Pan_tiltDrive       |
| Dan tiltMaySnoodIng  | 8 x 00 06 11 EE | v0.50 yru 77 EE      | ww: Pan Max Speed   |
| r an-univiaxSpeeding | 8X 09 00 11 FF  | y0 50 ww 22 FF       | zz: Tilt Max Speed  |
| D                    | 8x 00 06 12 FE  | y0 50 0w 0w 0w 0w 0w | wwww: Pan Position  |
| r an-unu osmq        | δλ 07 00 12 FF  | 0z 0z 0z 0z 0z FF    | zzzz: Tilt Position |

Примечание: [x] означает адрес камеры, которой вы хотите управлять, [y] = [x + 8]

# Список команд протокола Pelco-D

| Function | Byte1 | Byte2   | Byte3 | Byte4 | Byte5        | Byte6      | Byte7 |
|----------|-------|---------|-------|-------|--------------|------------|-------|
| Up       | 0xFF  | Address | 0x00  | 0x08  | Pan<br>Speed | Tilt Speed | SUM   |
| Down     | 0xFF  | Address | 0x00  | 0x10  | Pan<br>Speed | Tilt Speed | SUM   |
| Left     | 0xFF  | Address | 0x00  | 0x04  | Pan<br>Speed | Tilt Speed | SUM   |
| Right    | 0xFF  | Address | 0x00  | 0x02  | Pan<br>Speed | Tilt Speed | SUM   |
| Upleft   | 0xFF  | Address | 0x00  | 0x0C  | Pan<br>Speed | Tilt Speed | SUM   |
| Upright  | 0xFF  | Address | 0x00  | 0x0A  | Pan          | Tilt Speed | SUM   |

|                              |       |            |       |      | Speed     |            |       |
|------------------------------|-------|------------|-------|------|-----------|------------|-------|
| DownLeft                     | 0xFF  | Address    | 0x00  | 0x14 | Pan       | Tilt Speed | SUM   |
|                              |       |            |       |      | Speed     | _          |       |
| Unleft                       | 0xFF  | Address    | 0x00  | 0x0C | Pan       | Tilt Speed | SUM   |
| opien                        | 0.MIT | Tradiciss. | 0,000 | onoe | Speed     | The Speed  | 50111 |
| Zoom In                      | 0xFF  | Address    | 0x00  | 0x20 | 0x00      | 0x00       | SUM   |
| Zoom Out                     | 0xFF  | Address    | 0x00  | 0x40 | 0x00      | 0x00       | SUM   |
| Focus Far                    | 0xFF  | Address    | 0x00  | 0x80 | 0x00      | 0x00       | SUM   |
| Focus Near                   | 0xFF  | Address    | 0x01  | 0x00 | 0x00      | 0x00       | SUM   |
| Set Preset                   | 0xFF  | Address    | 0x00  | 0x03 | 0x00      | Preset ID  | SUM   |
| Clear Preset                 | 0xFF  | Address    | 0x00  | 0x05 | 0x00      | Preset ID  | SUM   |
| Call Preset                  | 0xFF  | Address    | 0x00  | 0x07 | 0x00      | Preset ID  | SUM   |
|                              |       |            |       |      |           |            |       |
|                              |       |            |       |      |           |            |       |
| Query Pan Position           | 0xFF  | Address    | 0x00  | 0x51 | 0x00      | 0x00       | SUM   |
| Our Day Day iting Day and    | 0.55  |            | 0x00  | 0x59 | Value     | Value      | GUDA  |
| Query Pan Position Response  | UXFF  | Address    |       |      | High Byte | Low Byte   | SUM   |
| Query Tilt Position          | 0xFF  | Address    | 0x00  | 0x53 | 0x00      | 0x00       | SUM   |
|                              | 0.55  | A 11       | 0.00  | 0.50 | Value     | Value      | CLIM  |
| Query 111t Position Response | UXFF  | Address    | 0x00  | OX2R | High Byte | Low Byte   | SUM   |
| Query Zoom Position          | 0xFF  | Address    | 0x00  | 0x55 | 0x00      | 0x00       | SUM   |
|                              | 0.55  | A 11       | 0.00  | 0.50 | Value     | Value      | CLIM  |
| Query Zoom Position Response | UXFF  | Address    | 0x00  | UX5D | High Byte | Low Byte   | SUM   |

# Список команд протокола Pelco-P

| Function                           | Byte1                             | Byte2    | Byte3 | Byte4 | Byte5   | Byte6  | Byte7   | Byte8 |     |      |     |
|------------------------------------|-----------------------------------|----------|-------|-------|---------|--------|---------|-------|-----|------|-----|
| Up                                 | 0xA0                              | Address  | 0x00  | 0x08  | Pan     | Tilt   | 0xAF    | XOR   |     |      |     |
| ср<br>                             | 011110                            | 11001000 | 01100 | 01100 | Speed   | Speed  | 0.11 11 |       |     |      |     |
| Down                               | Ov AO                             | Address  | 0x00  | 0v10  | Pan     | Tilt   | OvAE    | XOR   |     |      |     |
| Down                               | UAAU                              | Address  | 0,000 | 0X10  | Speed   | Speed  | UAA     | XOK   |     |      |     |
| Left                               | Ov AO                             | Address  | 0x00  | 0x04  | Pan     | Tilt   | OvAE    | XOR   |     |      |     |
|                                    | UXAU                              | Address  | 0,00  | UNU I | Speed   | Speed  | UXAI    | NOK   |     |      |     |
| Dight                              | 0. 40                             | Address  | 0×00  | 0x02  | Pan     | Tilt   | OvAE    | VOP   |     |      |     |
| Kigitt                             | UXAU                              | Address  |       | 0X02  | Speed   | Speed  | UXAI    | AOK   |     |      |     |
| Unloft                             | 0                                 | Address  | 000   | 0.00  | Pan     | Tilt   | 0. AE   | VOD   |     |      |     |
| Opien                              | UXAU                              | Address  | 0x00  | UXUC  | Speed   | Speed  | UXAF    | XOK   |     |      |     |
| Linnight                           | 0                                 | 4.11     | 000   | 0.04  | Pan     | Tilt   | 0.45    | VOP   |     |      |     |
| Oprigit                            |                                   | Speed    | Speed | UXAF  | AOK     |        |         |       |     |      |     |
| DownLoft                           | 0                                 | Address  | 000   | 0.14  | Pan     | Tilt   | 0xAF    | XOR   |     |      |     |
| DownLen                            | UXAU                              | Address  | 0x00  | 0X14  | Speed   | Speed  |         |       |     |      |     |
| DownDight                          | 0                                 | Address  | 000   | 012   | Pan     | Tilt   | 0. AE   | VOD   |     |      |     |
| DownRight                          | UXAU                              | Address  | 0x00  | 0X12  | UX12    | 0X12   | Speed   | Speed | UAA | AUK  |     |
| Zoom In                            | 0xA0                              | Address  | 0x00  | 0x20  | 0x00    | 0x00   | 0xAF    | XOR   |     |      |     |
| Zoom Out                           | 0xA0                              | Address  | 0x00  | 0x40  | 0x00    | 0x00   | 0xAF    | XOR   |     |      |     |
| Focus Far                          | 0xA0                              | Address  | 0x00  | 0x80  | 0x00    | 0x00   | 0xAF    | XOR   |     |      |     |
| Focus Near                         | 0xA0                              | Address  | 0x01  | 0x00  | 0x00    | 0x00   | 0xAF    | XOR   |     |      |     |
| S at Drasat                        | 0                                 | Address  | 000   | 002   | 000     | Preset | 0 A E   | NOD   |     |      |     |
| Set Preset                         | Set Preset 0xA0 Address 0x00 0x03 | 0x05     | 0x00  | ID    | UXAF    | AUK    |         |       |     |      |     |
| Closer Dresset                     | 0                                 | Address  | 000   | 005   | 000     | Preset | 0 4 E   | VOD   |     |      |     |
| Clear Preset                       | UXAU Audress                      | Add Add  | UXAU  |       | Address | 0x00   | 0x03    | 0x00  | ID  | UXAF | AUK |
| Call Preset                        | 0x 4.0                            | Address  | 0×00  | 0x07  | 0×00    | Preset | OvAE    | YOP   |     |      |     |
| Call Preset 0xA0 Address 0x00 0x07 |                                   | 0.07     | 0x00  | ID    | UXAF    | AUK    |         |       |     |      |     |

| Query Pan Position           | 0xA0 | Address | 0x00 | 0x51 | 0x00  | 0x00  | 0xAF | XOR |
|------------------------------|------|---------|------|------|-------|-------|------|-----|
|                              |      |         |      |      | Value | Value |      |     |
| Query Pan Position Response  | 0xA0 | Address | 0x00 | 0x59 | High  | Low   | 0xAF | XOR |
|                              |      |         |      |      | Byte  | Byte  |      |     |
| Query Tilt Position          | 0xA0 | Address | 0x00 | 0x53 | 0x00  | 0x00  | 0xAF | XOR |
|                              |      |         |      |      | Value | Value |      |     |
| Query Tilt Position Response | 0xA0 | Address | 0x00 | 0x5B | High  | Low   | 0xAF | XOR |
|                              |      |         |      |      | Byte  | Byte  |      |     |
| Query Zoom Position          | 0xA0 | Address | 0x00 | 0x55 | 0x00  | 0x00  | 0xAF | XOR |
| Oursen Zalan Davitian        |      |         |      |      | Value | Value |      |     |
| Query Zoom Position          | 0xA0 | Address | 0x00 | 0x5D | High  | Low   | 0xAF | XOR |
| kesponse                     |      |         |      |      | Byte  | Byte  |      |     |

# Настройки меню

# 1. Основное меню (MAIN)

В нормальном рабочем режиме нажмите клавишу 【MENU】, в появившемся меню, используя клавиши со стрелками вверх/вниз и влево/вправо, выделите или выберите нужный пункт меню.

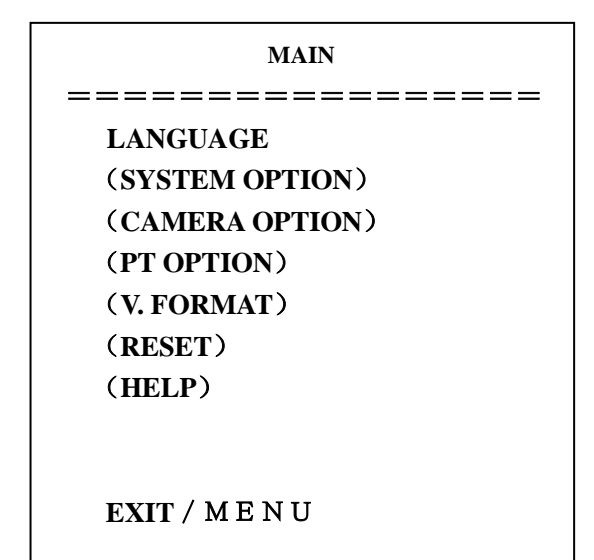

LANGUAGE: Выбор языка

**SYSTEM OPTION:** Установки системы

CAMERA OPTION: Установки камеры

**PT OPTION:** Установки панорамирования/Наклона

V. FORMAT: Установки видеоформатов

**RESET:** Установка перезагрузки

**HELP:** Помощь

#### 2. Установки системы (SYSTEM SET)

Установите указатель на SYSTEM SET в главном меню, выберите необходимый пункт из списка, представленного на изображении ниже, и нажмите 【HOME】 для подтверждения:

| SYSTEM SET     |        |  |  |  |
|----------------|--------|--|--|--|
| ========       | ====   |  |  |  |
| PROTOCOL       | VISCA  |  |  |  |
| ADDR           | 01     |  |  |  |
| <b>B. RATE</b> | 9600   |  |  |  |
| RS485          | OFF    |  |  |  |
| ARM. VER       | 1.0A   |  |  |  |
| FPGA.VER       | 1.0    |  |  |  |
| CAM. VER       | 010404 |  |  |  |
| MODEL          | UH-M   |  |  |  |
|                |        |  |  |  |
| BACK / M E N U |        |  |  |  |

**PROTOCOL:** Установка протокола, по умолчанию: VISCA

Типы протоколов: VISCA/Pelco-P/Pelco-D

**ADDR:** Настройки протоколов, по умолчанию: 01

VISCA=1-7 Pelco-P/Pelco-D = 1-63

В. RATE: Скорость передачи данных, по умолчанию: 9600

2400/4800/9600/115200 бит/с

RS485: Включение порта RS485, по умолчанию: off (выкл)

Находится в состоянии ON (вкл) когда используется RS485 соединение

**ARM VER, FPGA VER, CAM VER:** информация о версии, будет обновляться в соответствии с программным обеспечением.

**MODEL - Модель устройства**: Внутренний идентификационный код устройства **UH-M BACK / MENU:** Возврат в главное меню

### 3. Установки камеры (CAMERA SET)

Переместите указатель к CAMERA SET в главном меню, нажмите 【HOME】 для подтверждения, выберите необходимый пункт из списка, представленного на изображении ниже, и нажмите 【HOME】 для подтверждения:

| CAMERA SET     |
|----------------|
|                |
| (EXPOSURE)     |
| (COLOR)        |
| (LEN)          |
| BACK / M E N U |

EXPOSURE: установки экспозиции

**COLOR:** установки цвета

LEN: установки объектива

**BACK / MENU:** возврат в главное меню

#### 3.1 Установки экспозиции (EXPOSURE)

Передвиньте указатель к EXPOSURE в главном меню, нажмите 【HOME】 и введите настройки, как указано ниже:

| EXPOSURE SET   |        |  |  |  |
|----------------|--------|--|--|--|
| =========      | ====== |  |  |  |
| EXP. MODE      | Auto   |  |  |  |
| SHUTTER        |        |  |  |  |
| IRIS           |        |  |  |  |
| GAIN           |        |  |  |  |
| BRIGHT         | 3      |  |  |  |
| EV. MODE       | off    |  |  |  |
| LEVEL          |        |  |  |  |
| WDR            | off    |  |  |  |
| LEVEL          |        |  |  |  |
|                |        |  |  |  |
| BACK / M E N U |        |  |  |  |

ЕХР. МОDE: Режим экспозиции, по умолчанию: Авто

Доступные режимы: Авто, Ручной, Затвор, Диафрагма

SHUTTER: Затвор, по умолчанию: -

Доступны следующие варианты: 1/60, 1/90,1/100, 1/125, 1/180, 1/250, 1/350, 1/500, 1/725, 1/1000, 1/1500, 1/2000, 1/3000, 1/4000, 1/6000, 1/10000 (доступно только в режиме ручной регулировки затвора)

IRIS: Диафрагма, по умолчанию: -

Доступно:0-13 (доступно только в режиме ручной регулировки диафрагмы)

BRIGHT: Яркость, по умолчанию: 3

Доступно: 0-9

GAIN: Усиление, по умолчанию: -

Доступно: 0-15(доступно только в ручном режиме)

**EV MODE:** Улучшение изображения, по умолчанию: выкл

Доступно: вкл/выкл (доступно во всех режимах, кроме ручного)

LEVEL: Уровень, по умолчанию: -

Доступные настройки: 0 - 3

WDR : Расширенный динамический диапазон, по умолчанию: выкл

Доступно: вкл/выкл

LEVEL: Уровень, по умолчанию: -

Доступные настройки: 0-5

**BACK / MENU:** возврат в главное меню

### 3.2 Настройки цвета (COLOR SET)

Переместите указатель к COLOR SET в главном меню, нажмите 【HOME】для подтверждения и введите настройки, как указано ниже:

| COLOR          |       |  |  |  |  |  |
|----------------|-------|--|--|--|--|--|
|                |       |  |  |  |  |  |
| WB.MODE        | ATW   |  |  |  |  |  |
| <b>R.GAIN</b>  |       |  |  |  |  |  |
| <b>B.GAIN</b>  |       |  |  |  |  |  |
| GAMMA          | 3     |  |  |  |  |  |
| SATURATION     | 3     |  |  |  |  |  |
| APERTURE       | 5     |  |  |  |  |  |
| FLICK          | 50 Гц |  |  |  |  |  |
| NR LEVEL       | 5     |  |  |  |  |  |
| CONTRAST       | 3     |  |  |  |  |  |
| BACK / M E N U |       |  |  |  |  |  |

**WB MODE:** Баланс белого, по умолчанию: ATW

Настройка режима баланса белого: Авто, В помещении, На улице, В одно касание,

АТW, Ручной

**R.GAIN:** Усиление красного цвета, по умолчанию: -

Установка усиления красного цвета: 0-50 (доступно только в ручном режиме)

B.GAIN: Усиление синего цвета, по умолчанию: -

Установка усиления голубого цвета: 0-50 (доступно только в ручном режиме)

**GAMMA:** Гамма, по умолчанию: 0

Установки цвета: 0-3

SATURATION: Насыщенность, по умолчанию: 3

Установки насыщенности: 0-9

**APERTURE:** Апертура, по умолчанию: 5

Установки апертуры: 0-9

FLICK: Предотвращение мерцания, по умолчанию: выкл

Установки предотвращения мерцания: 50 Гц/60 Гц/выкл

NR LEVEL: Шумопонижение, по умолчанию: 2

NR LEVEL setting: 0-9

**CONTRAST:** Контраст, по умолчанию: 3

Установки контраста: 0-9

#### 3.3 Настройки объектива (LEN SET)

Переместите указатель к LEN SET в главном меню, нажмите [HOME] и введите необходимые

настройки, как указано ниже:

| LEN            |      |  |
|----------------|------|--|
| ======         |      |  |
| FOCUS          | AUTO |  |
| BACK / M E N U |      |  |

Фокус: Авто, Ручной, В одно касание

**BACK / MENU:** возврат в главное меню

#### 4. Установки панорамирования/наклона (PT SET)

Переместите указатель к РТ SET в главном меню, нажмите 【HOME】 для подтверждения и

введите необходимые настройки, как указано ниже:

| PT SET                                 |                                        |  |
|----------------------------------------|----------------------------------------|--|
| ====================================== | Off<br>On<br>Up<br>16<br>07<br>0<br>10 |  |
| BACK / M E N U                         |                                        |  |

**POWER ACT:** Подача питания, по умолчанию: выкл

0/1 (камера переместится к предустановленной позиции № 0/1 через 12 секунд после включения питания), выкл

**SPEEDBYZ:** Скорость зумирования, по умолчанию: вкл

работает только с пультом ДУ:

вкл (когда увеличение камеры становится больше, скорость снижается), выкл

**MOUNT.MODE:** Режим монтирования: Up (Вверх)

UP, DOWN (Вверх/Вниз ("Вверх дном"))

IR M.SPEED: Скорость движения, по умолчанию: 16

Регулировка скорости движения с пульта ДУ: 5-24

**IR Z.SPEED:** Скорость зума, по умолчанию: 07

Регулировка зума с пульта ДУ: 1-7

**MIN.SPEED:** Минимальная скорость, по умолчанию: 0

Минимальная скорость старта для команд, отдаваемых с последовательного

порта: 0-9

**SCAN. SPEED:** Скорость сканирования по предустановленным позициям, по умолчанию: 10 Диапазон значений: 4-15

### 5. Сброс (RESET)

Переместите указатель к RESET в главном меню, нажмите 【HOME】 и введите необходимые

настройки, как указано ниже:

| RESET          |    |
|----------------|----|
| ===========    |    |
| SYSTEM. RESET  | NO |
| CAM.RESET      | NO |
| PT. RESET      | NO |
| ALL. RESET     | NO |
|                |    |
|                |    |
|                |    |
| BACK / M E N U |    |

**SYS. RESET:** Сброс системы, по умолчанию: Протокол: VISCA; Адрес: 1; Скорость передачи данных: 9600; RS485: выкл

**САМ. RESET:** Сброс параметров камеры

**РТ. RESET:** Сброс панорамирования/наклона: выкл; скорость по зоне: вкл; режим

монтирования: вверх; скорость движения с пульта ДУ:16; скорость зумирования с пульта ДУ:

7; минимальная скорость 0; скорость сканирования: 10

ALL RESET: Полный сброс (Сброс более 3-х пунктов)

#### 6. Помощь (HELP)

Показывает инструкции по работе с экранным меню

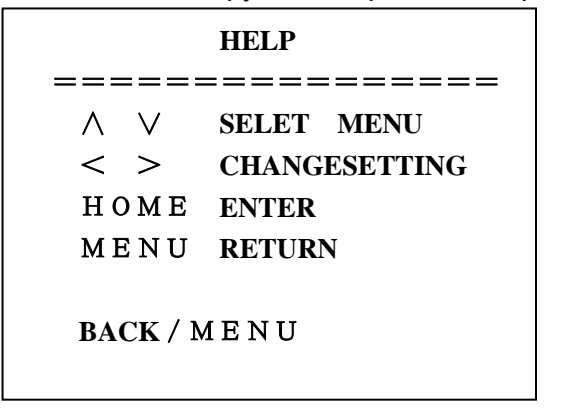

### 7. Выход из меню (EXIT)

В главном меню нажмите клавишу [MENU] появится окно Выхода:

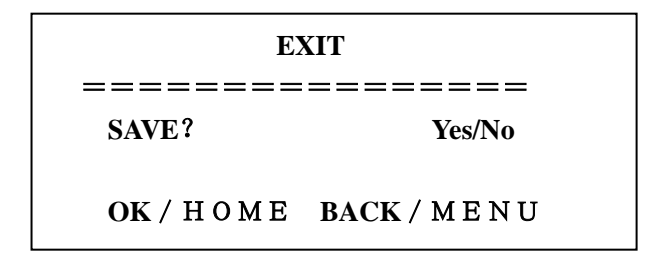

**SAVE**? Сохранить изменения: Да, Нет

Замечание: нажмите клавишу [ НОМЕ ] для подтверждения;

нажмите клавишу 【MENU】 для возврата в главное меню

# Обслуживание камеры и поиск неисправностей

#### Обслуживание камеры

Если камера долгое время не используется, пожалуйста, переключите адаптер питания в положение "выкл" и выньте вилку из розетки сети переменного тока. Используйте мягкую ткань для чистки поверхности камеры. Используйте мягкую ткань для чистки оптики.

Для удаления сильных загрязнений используйте моющие средства средней силы.

Не используйте абразивные материалы, чтобы не поцарапать поверхность камеры.

### Предупреждения

Не направляйте объектив камеры на слишком яркие источники света, например на солнце, или яркие осветительные приборы.

Не используйте в нестабильной световой среде, чтобы исключить мерцание изображения.

Не используйте камеру вблизи мощных источников радиоволн, например: ТВ-станций,

беспроводных излучателей и т. д.

Изображение будет хорошим только в случае соответствия условий освещения и световых характеристик матрицы.

#### Поиск неисправностей

#### Изображение

#### Нет изображения

1. Проверьте наличие напряжения в сети, правильность подключения шнура питания и свечение индикатора питания.

2. Отключите и включите питание, чтобы проверить, может ли камера автоматически конфигурироваться.

3. Проверьте DIP переключатель в нижней части камеры и убедитесь, что обе позиции в состоянии вкл.

4. Проверьте правильность подключения проводов Видео и ТВ.

<u>Искаженные изображения</u> - проверьте правильность и надежность подключения всех проводов к камере.

<u>Резкое изображение только в одной позиции зума</u> - попробуйте сменить позицию зума, если проблема осталась, вероятно, неисправен электропривод системы фокусировки.

#### Дрожание изображения при максимальном увеличении:

1. Проверьте надежность крепления камеры на поверхности.

2. Проверьте, не вибрирует ли опора камеры, например, от проезжающего неподалеку транспорта.

## Пульт ДУ

- 1. Периодически меняйте элементы питания.
- 2. Проверьте правильность работы различных режимов камеры с пульта ДУ.

### Терминал

- 1. Проверьте правильность работы камеры.
- 2. Проверьте правильность подключения проводов управления.